# **Remote Testing**

### TEAS® Information Packet Montgomery County Community College Dental Hygiene Program DHG

This booklet contains essential information regarding TEAS® testing required of all applicants intending to register for the Dental Hygiene Program, Associate of Applied Science

**Revised April 2023** 

### Table of Contents

| Frequently Asked Questions                                               | 3 |
|--------------------------------------------------------------------------|---|
| What is the TEAS® assessment?                                            | 3 |
| Who needs to take the TEAS®?                                             | 3 |
| Where do I take TEAS® at MCCC?                                           | 3 |
| Testing Center Rules and General Information                             | 3 |
| When is the test offered at MCCC?                                        | 4 |
| When should I take the TEAS®?                                            | 4 |
| How many sub-sections of the exam am I required to take?                 | 4 |
| Is there a deadline for testing?                                         | 4 |
| How often can I take the exam?                                           | 4 |
| Why is the TEAS® used?                                                   | 4 |
| How do I register to take the TEAS®?                                     | 4 |
| What is the cost of the TEAS® test?                                      | 5 |
| How do I prepare for the TEAS®?                                          | 5 |
| What TEAS® score will be used in determining my acceptance?              | 5 |
| What should I bring to the test?                                         | 5 |
| How do I get my results?                                                 | 5 |
| Can I take TEAS® at a location other than MCCC?                          | 5 |
| Can I use results of TEAS® taken previously?                             | 5 |
| What subject areas are included in TEAS®?                                | 6 |
| How many questions are in each sub-section?                              | 6 |
| How much time will I have to complete each section?                      | 6 |
| If I receive testing accommodations may I receive them to take the TEAS® | 6 |

| How  | to | Create | an | ATI | Account | / | How | to | Register | to | Take | <b>TEAS</b> ® | at |   |
|------|----|--------|----|-----|---------|---|-----|----|----------|----|------|---------------|----|---|
| MCCO | 2  |        |    |     |         |   |     |    | -        |    |      |               |    | 7 |

#### Frequently Asked Questions (FAQ) Test of Essential Academic Skills (TEAS®)

The Dental Hygiene Department requires all applicants to the clinical component of the Dental Hygiene Program to complete and submit results from the Test of Essential Academic Skills (TEAS®) as part of the application process. We have compiled a list of questions and answers regarding the exam and our policies regarding taking this exam. If you have further questions regarding the exam itself, please go to www.atitesting.com. If you have questions regarding the admissions criteria as it relates to the exam, please contact an advisor a 215-641-6577.

#### What is the TEAS® assessment?

The Test of Essential Academic Skills (TEAS®) administered by Assessment Technologies Institute, LLC (ATI) is a standardized, timed, computer-based exam designed to assess the general academic preparedness of students interested in applying to the Associate Degree Dental Hygiene Program. It measures knowledge in basic, essential skills in the academic content areas of Reading, Mathematics, Science and English.

#### Who needs to take the TEAS®?

All applicants who wish to register for the Dental Hygiene Program must complete the TEAS exam.

#### Where do I take TEAS® at MCCC?

Remote Environment- the exam will be given remotely.

#### **Technical Requirements for Remote TEAS Testing and Testing Rules:**

- No Chromebooks
- Laptop or Desktop needed
- Web cam required
- Microphone required
- Log onto the ATI site at least 30 minutes before your testing time
- Must show a government issued photo ID
- Must scan your environment and the environment should be free of papers, food and drink and other people
- May have one piece of clean scrap paper to show to the proctor and a pencil

#### When is the test offered at MCCC?

#### Please check the ATI Website for exam dates and times.

Please note that the TEAS® exam will NOT be administered during exam weeks so please plan accordingly. Detailed instructions for TEAS® registration start on page 7 of this packet.

#### When should I take the TEAS®?

Students should take the TEAS to allow ample time for the TEAS Scores to be recorded prior to completing the Intent to Register Form for Dental Hygiene. Students will not be considered for admission without a valid TEAS score, and meeting with a Dental Hygiene Advisor. Do not take the TEAS until you are sure you are prepared for the exam AND planning to complete the Intent to Register Form for Dental Hygiene. There is a limit on the number of times you can take the exam.

The results of the exam are valid only for three (3) years. You should seek the guidance of a Dental Hygiene Advisor before scheduling your TEAS® exam to avoid unnecessary early testing and cost. After 3 years, you will need to retake the exam.

#### How many sub-sections of the exam am I required to take?

You are required to take all four sub-sections of the exam (Math, English, Reading, and Science).

#### Is there a deadline for testing?

You must take the TEAS® prior to completing the Intent to Register Form for Dental Hygiene. Please make sure you know when registration starts to allow ample time for exam results to be recorded, AND for you to meet with a Dental Hygiene Advisor.

#### How often can I take the exam?

You are allowed to take the TEAS® a total of two (2) times in three (3) years. If the test is taken more than two times in a 3-year period, only the first two (2) attempts will be considered. Students need to wait at least 7 days between tests. The *recommended* minimum time between a first attempt and a repeat attempt is 14 days to allow adequate time for remediation.

#### Why is the TEAS® used?

The TEAS® assessment evaluates the academic readiness of applicants to the Dental Hygiene program. The results may also be referenced during the advising process to identify areas where additional support may be needed.

#### How do I register to take the TEAS®?

You can register for the TEAS® online by visiting www.atitesting.com. **Applicants for the Dental Hygiene Program MUST choose the exam listed as AH.** Detailed directions for registration are included in this packet beginning on **page 7**. You must register at least 3 days prior to the testing date. Debit or credit card payment is accepted. An ATI account is required to in order to register for the test. The directions for creating a new account are included in this packet beginning on **page 7**.

#### What is the cost of the TEAS® test?

The cost to register for TEAS® at MCCC is \$115.00 including tax, there is also a \$5.00 proctoring charge from Proctorio the proctoring platform. Total Cost \$120.00.

#### How do I prepare for the TEAS®?

Since TEAS® scores are part of your application to a highly competitive program, you should prepare thoroughly for the exam. There is information on the Dental Hygiene Web-page, the MCCC Tutoring Center, and other preparation tools available Online. Preparation materials are on reserve at the library at both Blue Bell and Pottstown Campuses.

Review manuals and practice tests are available for purchase from the ATI testing site <u>http://www.atitesting.com/</u> Click on *ATI Product Solutions*, under *Pre-Nursing School* select *Test of Essential Academic Skills*. At the bottom of the page, you can choose from the products offered for TEAS®.

#### What TEAS® score will be used in determining my acceptance?

To be eligible for admission to the dental hygiene program, students must demonstrate the following (scores must be from the same TEAS attempt, scores will NOT be combined from multiple TEAS attempts to meet the benchmarks. TEAS scores are NOT rounded):

Admission to the Dental Hygiene Program requires a TEAS Composite score of 50%, or greater, and a Reading Comprehension score of 75%, or greater. Additional criteria are also used to determine acceptance.

#### How do I get my results?

ATI will send your TEAS® scores to MCCC electronically if the exam is taken at MCCC. See below for the procedure to follow if the exam is taken elsewhere. After you leave the testing area you can view your results by logging on to the ATI website <u>www.atitesting.com</u> with your user name and password and selecting *results*.

Please make sure you have a valid Student ID entered under, "Account Settings", this is how your score is matched to your student record, without a valid student ID you will not have a TEAS score and be ineligible to complete the Intent to Register form.

#### Can I take TEAS® at a location other than MCCC?

Yes, applicants may choose to take TEAS® at another location. The name of the exam must be TEAS® (Test of Essential Academic Skills) for AH (Allied Health) and the exam must be published by ATI (Assessment Technologies Institute, LLC.). MCCC will accept results from TEAS®. (Students who may have taken the TEAS-V, scores will be not be accepted if older than 3 years).

You can request to send an official TEAS® transcript to MCCC through the ATI on-line store for a fee of \$27.

#### Can I use results of TEAS® taken previously?

Yes, TEAS® scores are valid for 3 years from the test date. Only 2 attempts in a 3-year period are permitted.

#### What subject areas are included in TEAS®?

The test consists of 170 multiple-choice questions (150 are scored). There are four sections: Reading, English, Math and Science. Basic understanding of these subjects is important for success in a health science program.

- □ The **Math** subtest measures knowledge of whole numbers, metric conversions, fractions and decimals, algebraic equations, percentages and ratio/proportion.
- □ The **Science** subtest covers science reasoning, science knowledge, biology, chemistry, anatomy, and physiology, basic physical principals and general science.
- □ The **English** subtest measures knowledge of punctuation, grammar, and sentences structure, contextual words, and spelling.
- □ The **Reading** subtest covers paragraph comprehension, passage comprehension, and inferences/conclusions.

#### How many questions are in each sub-section?

The number of test items in each section is as follows:

- Reading (45)
- > Math (38)
- > Science (50)
- English (37)

#### How much time will I have to complete each section?

A total of 209 minutes is allowed to complete the test. The time allowed to complete each section of the test is as follows:

- Reading (55 minutes)
- Math (57 minutes)
- Science (60 minutes)
- English (37 minutes)

#### If I receive testing accommodations, may I receive them to take the TEAS®?

Yes, you may receive testing accommodations provided you have documentation of the need for accommodations. Please contact Disability Services at MCCC to discuss prior to registering with ATI. You must allow 3 business days between registering with ATI and scheduling the test so proper accommodations can be set up to facilitate your success.

#### HOW TO REGISTER FOR THE TEAS® ASSESSMENT

#### **1. CREATE A NEW ACCOUNT**

If you are not a current user on <u>www.atitesting.recyclecom</u>, you must create a new account to access the student portal or to make a purchase from ATI's online store. Follow the steps below to create a new account.

|                                                                                                    | 1 _ |                                                                                                    |
|----------------------------------------------------------------------------------------------------|-----|----------------------------------------------------------------------------------------------------|
| Create Account   Caster Account   Caster |     | From the atitesting.com home page, click <b>Create Account</b> .<br>The Sign In Info page displays.                           |
| Usersame Passeord G0                                                                                                    | · · |                                                                                                    |
|                                                                                                    |     |                                                                                                    |
| Sign In Info CLOSE<br>Required*                                                                                                    |     | On the Sign In Info page, enter the account information that you will use to sign in to your account or to recover your       |
| Username*                                                                                                    |     | account.                                                                                                    |
| Letters, numbers, _@,.<br>Password*                                                                                                    |     | You must enter valid information into all the fields on this screen before you can proceed.                                   |
| Max 16 characters Confirm Password*                                                                                                    |     | If your entry is not accepted, an error message similar to the one pictured below will display.                               |
| Email Address*                                                                                                    |     | Username required.                                                                                                    |
| Confirm Email Address*                                                                                                    |     | Reenter your information. When your entry is accepted, the message will disappear.                                            |
| CANCEL Step 1 of 7 CONTINUE                                                                                                    |     | After you have entered all your account information, click <b>Continue</b> to go to the Security Questions page.              |
| Security Questions                                                                                                    |     |                                                                                                    |
| What is your favorite food?                                                                                                    |     |                                                                                                    |
| Answer 1*                                                                                                    |     | On the Security Questions page, select three different security                                                               |
| Security Question 2° Please Select.                                                                                                    |     | questions, one from each list and enter your answer for each.<br>Be sure to record your questions and answers for your future |
| Answer 2*                                                                                                    |     | reference, in case you need to recover your account or you cannot remember your password.                                     |
| Security Question 3*                                                                                                    |     | Click <b>Continue</b> to enter your personal information.                                                                     |
| Answer 3°                                                                                                    |     |                                                                                                    |
|                                                                                                    |     |                                                                                                    |
| PREVIOUS Step 2 of 7 CONTINUE                                                                                                    |     |                                                                                                    |

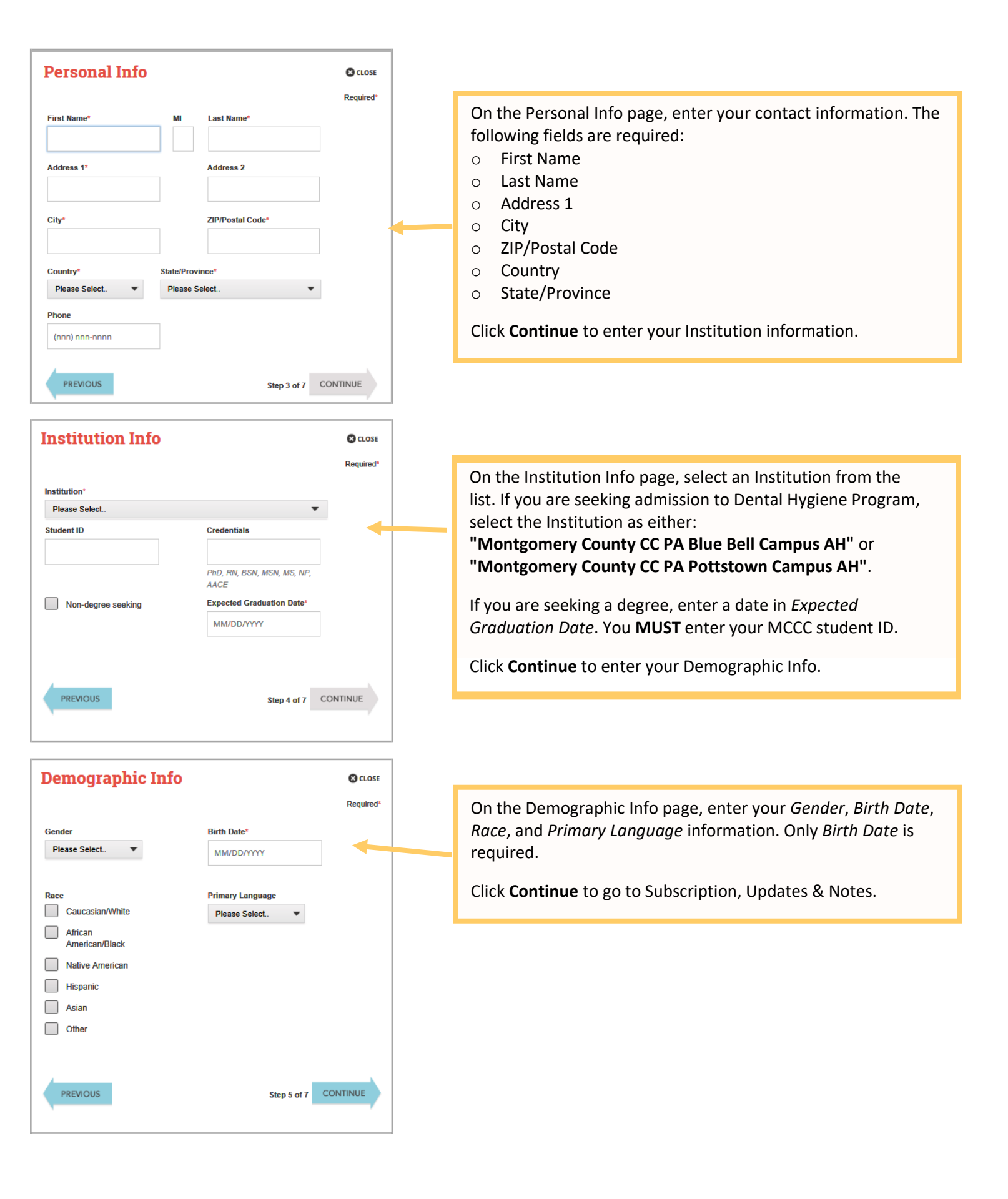

#### **Subscription**, Updates & Notes On the Subscription, Updates & Notes page, read the Required Subscription, Updates & Notes information. ATI does not share personal information with any third party without your permission. By creating an Account on the ATI website, you are giving ATI permission to allow the Institution that has arranged for the use of ATI products the ability to view scores affiliated with that Institution and the If you agree to allow ATI to share your information under the ability to look up students usernames and passwords in the event that a student forgets. We will share info with you regarding your account, as well as ATI Nursing-specific products and services, terms presented on this screen, select the Yes, I consent check events and updates. If you do not wish to receive any of the above correspondence from us, including info regarding your account, you may opt out by deselecting the box below. For more box. details, please read ATI's Privacy Policy. Would you like to receive communications from ATI, its affiliates or partners regarding Click Continue to go to User Terms and Conditions. epstakes, discounts and other offers, market research, and relevant product updates? Yes, I consent to ATI using and sharing my information so that I can receive such munication described above PREVIOUS Step 6 of 7 CONTINUE **User Terms and Conditions** Required On the User Terms and Conditions page, read the information under User Terms and Conditions. ASSESSMENT TECHNOLOGIES INSTITUTE, LLC USER TERMS AND CONDITIONS Then select the **Yes**, **I Agree** check box to acknowledge that you THE USER TERMS AND CONDITIONS SET OUT BELOW ARE A LEGAL AGREEMENT ("AGREEMENT") BETWEEN YOU AND ASSESSMENT TECHNOLOGIES INSTITUTE have read the ATI User Terms and Conditions and agree to be LLC ("ATI"), AND GOVERN YOUR USE OF ATI PRODUCTS AND SERVICES AND bound by them. RELATED MATERIALS, WHETHER DELIVERED BY SHIPMENT OR ACCE ONLINE, INCLUDING, BUT NOT LIMITED TO, ATI CURRICULI", BOOKS AND EBOOKS, COURSE CONTENT, INSTRUCTIONAL AND LEST PREPARATORY MATERIALS, SURVEYS AND QUESTIONNAIRES COREOS, TUTORIALS, TESTING AND ASSESSMENT MATERIALS, AND RELATED ATI RESOURCES (COLLECTIVELY REFERRED TO HEREIN AS " ... PRODUCTS") MADE AVAILABLE TO YOU BY ATI, INCLUDING BUT NOT MITTED TO THROUGH ATI'S ONLINE HOSTED PLATFORM Click Previous if you want to change any of the information you Yes, I Agree. I have read and understand the ATI User Terms and Conditions, and have entered for your new account. agree to be bound by all of the terms, conditions and policies described therein, including, but not limited to, the following specific consents: I consent to the transmission and transfer of my personal information, into the United State, to be processed, stored and maintained on or through ATI servers located in the United Clares, as described in the "Use of Data" section, above: and Click **Register** when you are finished creating your account. I consent to the collection, use and disclosure of my data, for the purposes described in the "Use of Data" section, above Step 7 of 7 REGISTER PREVIOUS 5 NURSING The Sign On window displays and your new Username is filled in for you. Enter your Password and click GO to launch the Student Home page. Sign On GO mccstudent Password Forgot username and/or password?

You can now register for the TEAS® Assessment through our Online Store.

## 2. Sign on to your Account

| Sign On         Username         Password         GO                                                                                                    | From the <u>atitesting.com</u> home page enter your Username<br>and Password and click <b>GO</b> to launch the Student Home<br>page.                                                                                                    |
|----------------------------------------------------------------------------------------------------|----------------------------------------------------------------------------------------------------|
| HISSA MCCATS Account Cotine Stores Contact Us 1 account HOME MY ATT MY RESULTS HELP                                                                                                    | Then, from the Student Home page, click <b>Online Store</b> in the upper right corner. The ATI Store page displays.                                                                                                    |
| About ATI     ATI Product Solutions     ATI Resources     Logout       Advanced Search     Colored Hore Name     ATI STORE<br>Featured Products     Integration of the standard standard standar                                                                                       | In the <i>Register for</i> column, click <b>TEAS</b> <sup>®</sup> . The Registration page displays.<br>Go to <b>STEP 2: Register for a TEAS Session</b> to continue.                                                                                                    |
| 3. Creation of the state of the state of | <ul> <li>Select a <i>Program Type</i>. If you are seeking admission to the Dental Hygiene Program, select:</li> <li><b>TEAS for Allied Health</b></li> <li>From the <i>Country, State</i> and <i>City</i> lists, select the location where you want to sit for the assessment and then click <b>Next</b>. The Browse Sessions page displays.</li> </ul>                                                            |
| Previous Page   ++ ++ 1 2 3 4 ++ ++ Next Page<br>BROWSE SESSIONS<br>Location All Sites State Caffornia<br>City Sectorements<br>12/15/2012, Balunday, 900 AM - 100 PM<br>CA State Sectorements TEAS V Sectorements, CA<br>2/16/2013, Sectorday, 900 AM - 100 PM<br>2/16/2013, Sectorday, 900 AM - 100 PM<br>CA State Sectorements TEAS V Sectorements, CA<br>2/16/2013, Sectorday, 900 AM - 100 PM<br>ABC Liniversity TEAS V Anytown, ST                                                                                                    | <ul> <li>Do one of the following to register for a session:</li> <li>Click the <b>Register</b> button associated with the session for which you are registering.</li> <li>Click the Learn More button to open the Product Details window to view details about the session.</li> <li>Note: If you don't see a suitable location, you can expand your search by selecting All for the City and/or State.</li> </ul> |

| PRODUCT DETAILS                                                                                                    |                                                                                                    |
|----------------------------------------------------------------------------------------------------|----------------------------------------------------------------------------------------------------|
| ABC University, TEAS, Anytown, ST<br>6/12/2015 Eriday, 8:30 AM-12:30 PM                                                                                                    |                                                                                                    |
| Arizonsi, Finday, Bao AM-12-30 PM<br>Tas of Sesantial Academic Skills V (TAS V) at ABC University<br>tas of Sesantial Academic Skills V (TAS V) at ABC University<br>at ABC ACADEMIC ACADEMICA ACADEMICA ACADEMIC | <ul> <li>If you clicked <b>Register</b>, skip to the next window.</li> <li>If you clicked <b>Learn More</b>, you opened this Product<br/>Details window. Review the information and then click<br/><b>Register</b> to add this session to your online shopping<br/>cart or click the back button to go back to your Browse<br/>Sessions list.</li> </ul> |
| I understand all TEAS test registrations are final and will not be rescheduled<br>or refunded.                                                                                                    | After you click <b>Register</b> , this window displays:<br>Click <b>Yes</b> to continue. Your Shopping Cart displays.                                                                                                    |
| Continué Shapping Check Out           Continué Shapping Check Out           Remove file         TEAS SELF PAY           Item         TEAS SELF PAY           Item         TEAS SELF PAY           Item         TEAS SELF PAY           Item         TEAS SELF PAY           Item         TEAS SELF PAY           Item         TEAS SELF PAY           Item         TEAS SELF PAY           Item         TEAS SELF PAY           Item         TEAS SELF PAY           Item         Se6 .00 S66 .00 Time: 6/12/2015           Item         Se6 .00 S66 .00 Time: 6/12/2015                                                                                                    | <ul> <li>Review the information on the screen. At this point, you have the following options:</li> <li>If all the information is correct and you do not want to purchase additional items, click Check Out.</li> <li>If you want to make additional purchases, click Continue Shopping to return to the Online Store.</li> </ul>                         |
| Additional         Description           Coupons and<br>Promotions         Coupons and Promotions can be applied at the payment step.           Taxes         Taxes will be calculated when you enter your billing information.           Shipping         Final Shipping amount will be calculated for selected shipping method and address.                                                                                                    | <b>Note:</b> Supporting TEAS items, such as study aids and extra transcripts, are available from the ATI Online Store. At the Online Store home page, enter <b>TEAS</b> in the <i>Search</i> field and then click <b>Go</b> to display all TEAS-related items.                                                                                           |
| Subtotal<br>Discourt<br>Total<br>566.00<br>Continue Shopping<br>Check Out<br>ATI Does Not Offer Returns. Damaged or defective products will be replaced if sent back to ATI within 30 days of<br>purchase. Please call Customer Service at 1800.667.7531 FREE for more details.                                                                                                    | <ul> <li>If you do not want to purchase the designated<br/>assessment, click <b>Remove this Item</b>. The session is<br/>removed from your Shopping Cart. Click <b>Continue</b><br/><b>Shopping</b> to return to the Online Store. Go back to<br/>choose a different TEAS Assessment session.</li> </ul>                                                 |

#### **IMPORTANT:**

ATI does not offer refunds. Damaged or defective products will be replaced if sent back to ATI within 30 days of purchase. Please call Customer Service at 1.800.667.7531 for more details.

### 4. Check Out and Pay

|                                                                                                    | 1                                                                    |
|----------------------------------------------------------------------------------------------------|----------------------------------------------------------------------|
| SECURE CHECKOUT                                                                                                    |                                                                      |
| 1: Enter Your Address 2: Enter Your Payment Details                                                                                                    |                                                                      |
| Enter your billing and shipping address. Your billing address should match the address on your credit card.                                                                                                    |                                                                      |
| Billing Address                                                                                                    |                                                                      |
| First Name Aliesa                                                                                                    |                                                                      |
| Middle Initial                                                                                                    |                                                                      |
| Last Name McCall                                                                                                    | Enter/confirm your mailing address and provide any                   |
| Company Name                                                                                                    | additional information and then click <b>Proceed to Payment</b>      |
| Campus Name                                                                                                    | Datails The Secure Checkout: Payment Details screen                  |
| Email Address atitestemail@ascendlearning.com                                                                                                    | Details. The Secure Checkout. Payment Details screen                 |
| Street 1 7500 W 160th Street                                                                                                    | displays.                                                            |
| Street 2                                                                                                    |                                                                      |
| Street 3                                                                                                    | <b>Note:</b> If any required information has not been filled in, you |
| State VC                                                                                                    | will be prompted to provide the information before you               |
| Postal Code 66062                                                                                                    | are allowed to continue                                              |
| Country UNITED STATES                                                                                                    |                                                                      |
| Shipping Address is same as                                                                                                    |                                                                      |
| Birck Pisceed to Payment Details                                                                                                    |                                                                      |
|                                                                                                    |                                                                      |
|                                                                                                    | -                                                                    |
| SECURE CHECKOUT                                                                                                    |                                                                      |
| 1: Enter Your Address 2: Enter Your Payment Details                                                                                                    |                                                                      |
| Please review your order and provide payment information to complete your purchase.                                                                                                    |                                                                      |
|                                                                                                    |                                                                      |
| Note: Sinpping to Hawaii or Hiaska, or to any country outer than the U.S., requires that you choose the rhony<br>Mail USPS option. No orders are shipped on Saturday, Sunday, or any federal holiday.          |                                                                      |
| Order Information                                                                                                    |                                                                      |
| llem Obv Price Total                                                                                                    |                                                                      |
|                                                                                                    |                                                                      |
| Item# TEAS SELF PAY 1 \$66.00 \$66.00                                                                                                    | If you have a Promotion Code, enter it into the Promotion            |
| Location: ABC University<br>Time: 6/12/2015 8:30:00 AM - 6/12/2015 12:30:00 PM                                                                                                    |                                                                      |
|                                                                                                    | Code field and then click <b>Apply Code</b> .                        |
| Merchandise Subtotal: \$66.00                                                                                                    |                                                                      |
| Ship By: Electronic Delivery                                                                                                    |                                                                      |
| Promotion Code: Apply Code                                                                                                    |                                                                      |
| Discount: -\$0.00                                                                                                    |                                                                      |
| Tax : \$0.00                                                                                                    |                                                                      |
|                                                                                                    |                                                                      |
| Snipping: Su.uu                                                                                                    |                                                                      |
| Total: \$66.00                                                                                                    |                                                                      |
|                                                                                                    | • In the <i>Payment Information</i> section, enter your credit       |
| Payment miorifiation                                                                                                    | card information.                                                    |
| Payment Method Credit Card                                                                                                    |                                                                      |
| Billing Address Alissa McCall                                                                                                    | • Check your address information and click Edit Address              |
| /Suu wi teum street<br>Stilwell KS 66062                                                                                                    | to change the billing information for your order.                    |
| Tel: 9136616468<br>E-Mai: attestemail@ascendinaming.com                                                                                                    | • Read the information to the right of the check box                 |
| Edit Address                                                                                                    | Then coloct the check hav to verify that your order in               |
| Card Number                                                                                                    | men, select the check box to verify that your order is               |
| Expiration Date - Month                                                                                                    | correct and that you have read and agree to the terms                |
| Security Code bala                                                                                                    | of your purchase.                                                    |
|                                                                                                    | <ul> <li>Click Submit Order</li> </ul>                               |
| I have reviewed my order carefully and confirm that it is accurate and complete. I understand that this order, once placed, is non-cancellable and no returns or funds are available for this purchase.        |                                                                      |
| Damaged or defective products will be replaced if sent back to ATI within 30 days of purchase. Please<br>call Customer Service at 61 1800 567 7531 EPEF for more details. Note: You will not be able to extend |                                                                      |
| your order if this box is not checked.                                                                                                    |                                                                      |
| Back Submit Order                                                                                                    |                                                                      |
| ATI Doop Not Offer Deturne Domogod or defective products will be evident of and back to ATI within the                                                                                                    |                                                                      |
| A IT Does NOT Otter Returns. Damagea or detective products will be replaced if sent back to A IT within 30 days of<br>purchase. Please call Customer Service at 3 1.800.667.7531 FREE for more details.        |                                                                      |
|                                                                                                    | 1                                                                    |

| hanky                                         | ou for your order. Be                                                         | elow are detail         | s regardi                              | ing your o                                  | nline purchase                                         |                                                                         |                                                           |
|-----------------------------------------------|-------------------------------------------------------------------------------|-------------------------|----------------------------------------|---------------------------------------------|--------------------------------------------------------|-------------------------------------------------------------------------|-----------------------------------------------------------|
|                                               |                                                                               |                         | er nota cesa                           | 10/20/20/20/20/20                           |                                                        |                                                                         |                                                           |
| Order                                         | Information                                                                   |                         |                                        | Custom                                      | er Service                                             |                                                                         |                                                           |
|                                               | Order Number:                                                                 | 203371                  |                                        | E-Mail:                                     | onlinestore@atitesting.c                               | :om                                                                     |                                                           |
|                                               | Order Date:                                                                   | 6/12/20151;5            | 6;16 PM                                | Phone:                                      | 1.000.667.7531                                         |                                                                         |                                                           |
|                                               | Account Number:                                                               | 22200                   |                                        |                                             |                                                        |                                                                         |                                                           |
|                                               | Promotion Code:                                                               |                         |                                        |                                             |                                                        |                                                                         |                                                           |
|                                               | Payment Method:                                                               | Credit Card             |                                        |                                             |                                                        |                                                                         |                                                           |
|                                               | TransactionID:                                                                | INV0131165              |                                        |                                             |                                                        |                                                                         |                                                           |
|                                               | Invoice Number:                                                               | 42240741                |                                        |                                             |                                                        |                                                                         |                                                           |
| lilling                                       | Address                                                                       |                         |                                        |                                             |                                                        |                                                                         |                                                           |
| 500 v<br>stillwe<br>JS<br>fel. 91             | V 160th Street<br>II, KS 66085<br>36616468                                    |                         |                                        |                                             |                                                        |                                                                         | -                                                         |
| 500 v<br>Stillwe<br>JS<br>'el. 91<br>Qty      | V 150th Street<br>II, KS 66085<br>36616468<br>Product Number                  | Hem                     | Descr                                  | tption                                      |                                                        | Price                                                                   | Ext.                                                      |
| 500 V<br>billwe<br>IS<br>el. 91<br>Oty<br>1   | v 160th Street<br>II, KS 66085<br>36616488<br>Product Number<br>TEAS SELF PAY | Hem<br>TEAS SELF<br>PAY | Descri<br>Location<br>Times (<br>12:30 | tption<br>on: ABC 1<br>6/12/2015<br>:00 PM  | U <del>riversity</del><br>5 8:30:00 AM - 6/12/2015     | Prica<br>\$66.00                                                        | Ext.<br>566.00                                            |
| 500 V<br>bilwe<br>IS<br>el. 91<br>Oty<br>1    | v 160th Street<br>II, KS 66085<br>36616468<br>Product Number<br>TEAS SELF PAY | Ham<br>TEAS SELF<br>PAY | Descri<br>Locati<br>Time: 0<br>12:30   | tption<br>on: ABC 1<br>6/12/2016<br>:00 PM  | <del>Jriversity</del><br>58:30:00 AM - 6/12/2015       | Price<br>566.00<br>Sub Total                                            | Ext.<br>\$66.00                                           |
| 500 V<br>billwo<br>IS<br>el. 91<br>Oty<br>1   | V 160in Street<br>II, KS 66085<br>36619468<br>Product Number<br>TEAS SELF PAY | Hem<br>TEAS SELF<br>PAY | Descri<br>Locati<br>Time: (<br>12:30   | tption<br>on: ABC 1<br>6/12/2015<br>:00 PM  | U <del>rive sity</del><br>8:30:00 AM - 6/12/2015       | Price<br>\$66.00<br>Sub Total<br>Discount                               | Ext.<br>\$66.00<br>\$66.00                                |
| 500 V<br>stillwe<br>JS<br>'el. 91<br>Oty<br>1 | V 160m Street<br>II, KS 66085<br>36616488<br>Product Number<br>TEAS SELF PAY  | Rem<br>TEAS SELF<br>PAY | Descri<br>Locati<br>Time (<br>12:30    | tpition<br>on: ABC 1<br>6/12/2018<br>:00 PM | University<br>58:30:00 AM - 6/12/2015<br>Shipping (Ele | Price<br>\$66.00<br>Sub Total<br>Discount<br>sctronic Delivery)         | Fxt.<br>566.00<br>-50.00<br>50.00                         |
| 500 V<br>billwe<br>JS<br>el 91<br>Qty<br>1    | V 160m Street<br>II, KS 66085<br>36616488<br>Product Number<br>TEAS SELF PAY  | Nam<br>TEAS SELF<br>PAY | Descri<br>Locati<br>Times (<br>12:30   | tption<br>on: ABC 1<br>6/12/2016<br>:00 PM  | University<br>38:30:00 AM - 6/12/2015<br>Shipping (De  | Price<br>S66.00<br>Sub Total<br>Discount<br>retronic Delivery)<br>Total | Ext.<br>\$66.00<br>\$66.00<br>\$0.00<br>\$0.00            |
| Addat                                         | v 160m Spreet<br>II, KS 66085<br>36616488<br>Product Number<br>TEAS SELF PAY  | Nam<br>TEAS SELF<br>PAY | Descri<br>Locati<br>Times (<br>12:30   | tption<br>on: ABC 1<br>6/12/2016<br>:00 PM  | University<br>8:30:00 AM-6/12/2015<br>Shipping (Ele    | Price<br>566.00<br>Sub Total<br>Discount<br>cctronic Delivery)<br>Total | Ext.<br>\$66.00<br>\$66.00<br>\$0.00<br>\$0.00<br>\$66.00 |

After you click **Submit Order**, your Customer Receipt displays. Your receipt includes any additional instructions for your assessment. Your receipt will also be emailed to you to the email address listed in your profile.

Go back to the top

How to Indicate you are applying to the Dental Hygiene Program/ Change your Institution

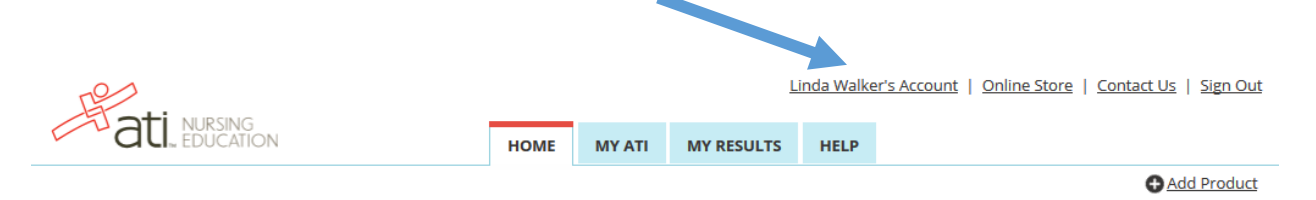

If your Institution Info appears as "Montgomery County CC PA-Central Campus", you will not be recognized as seeking admission to the Dental Hygiene Program. Click **Edit** to change.

| titution Info                                |      |
|----------------------------------------------|------|
| Institution:zATI University                  | Edit |
| Student ID:                                  |      |
| Credentials:                                 |      |
| Expected Graduation Date: Non-Degree Seeking |      |

Under Institution, select "Montgomery County Community College-Central AH". Click Save.

| Institution*                    | Student ID               |
|---------------------------------|--------------------------|
| zATI University                 | <b>▼</b>                 |
| Credentials                     |                          |
|                                 | Non-degree seeking       |
| PhD, RN, BSN, MSN, MS, NP, AACE |                          |
|                                 | Expected Graduation Date |
|                                 | MM/DD/YYYY               |
|                                 |                          |
|                                 |                          |
|                                 |                          |